# Banking

Visão Geral do Produto

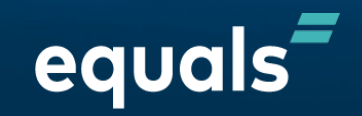

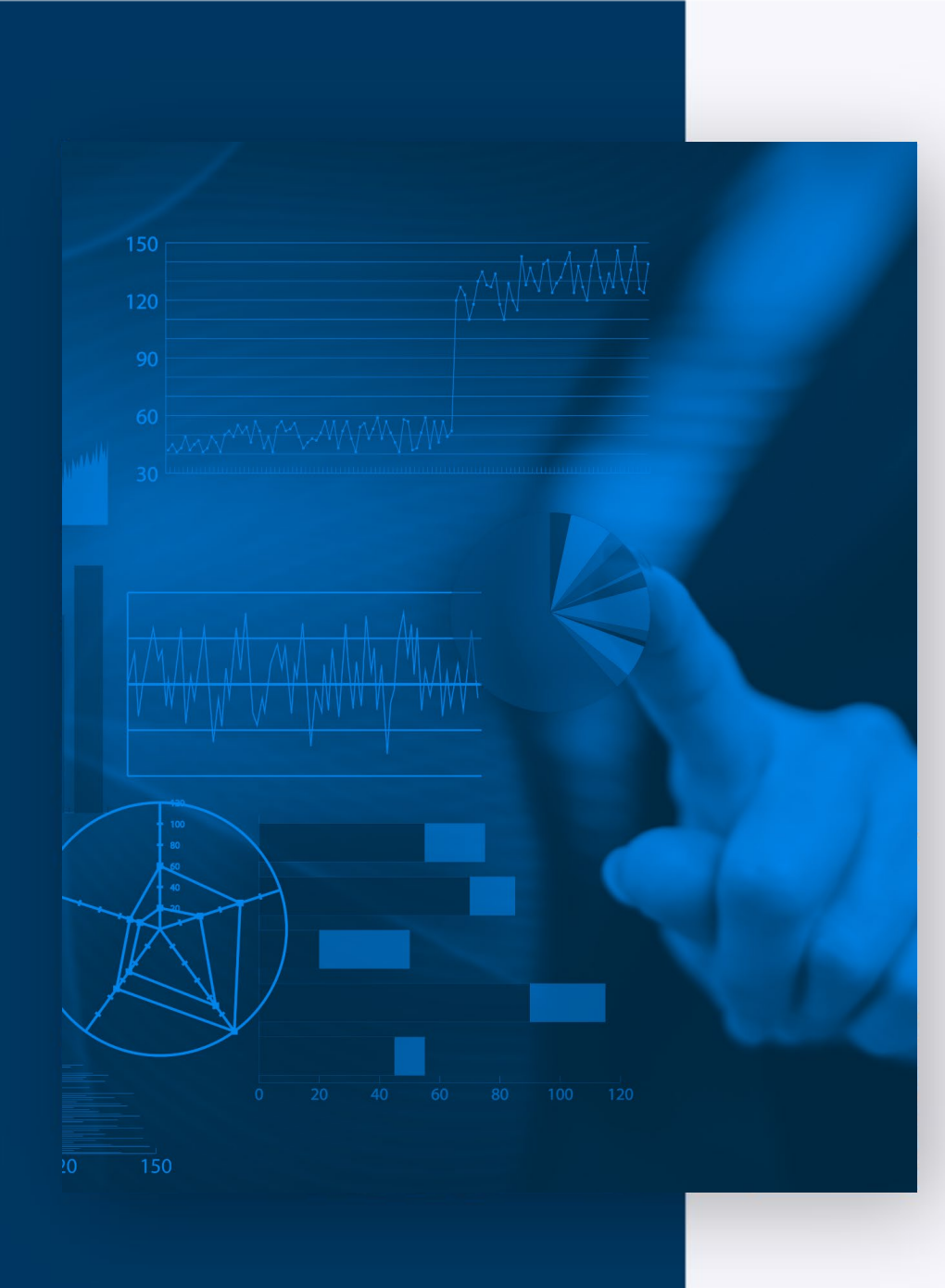

# O que é o Banking?

Produto desenvolvido pela Equals para realizar a gestão e conciliação bancária, além da possibilidade da conciliação de numerários. Principais facilidades do produto

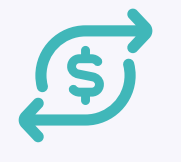

# Débitos e Créditos

Gestão e conciliação de todos os lançamentos de entrada e saída das contas;

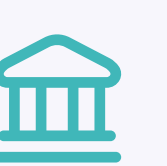

# Saldo Bancário

Acompanhamento dos saldos bancários de todas as contas em um só lugar;

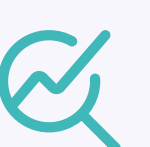

# Auditoria

Registros auditáveis de todos os lançamentos, tarefas e eventos bancários adversos;

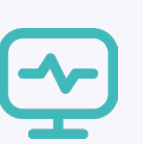

# Gerenciamento

Gráficos e relatórios para gestão, além de integrações com ERP e outros sistemas.

# **Tela inicial**

Na tela inicial do Banking é possível visualizar o resumo das movimentações bancárias em gráficos e filtrar o período desejado. Todas as informações da tela inicial podem ser exportadas.

# **Tela inicial**

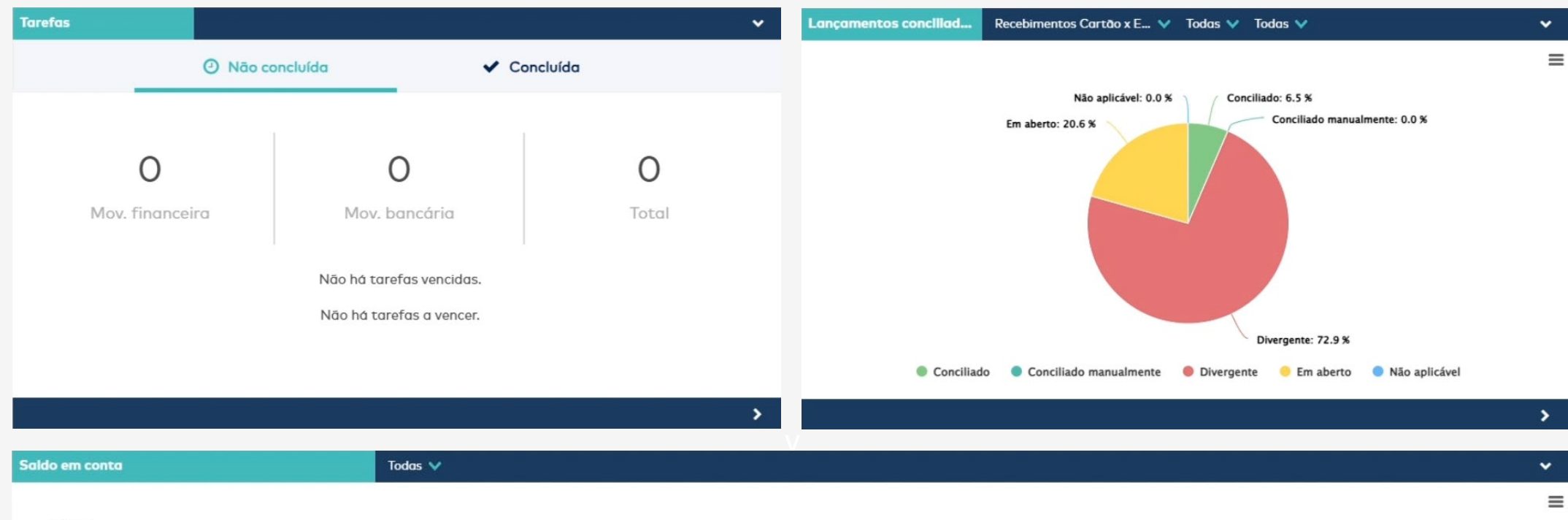

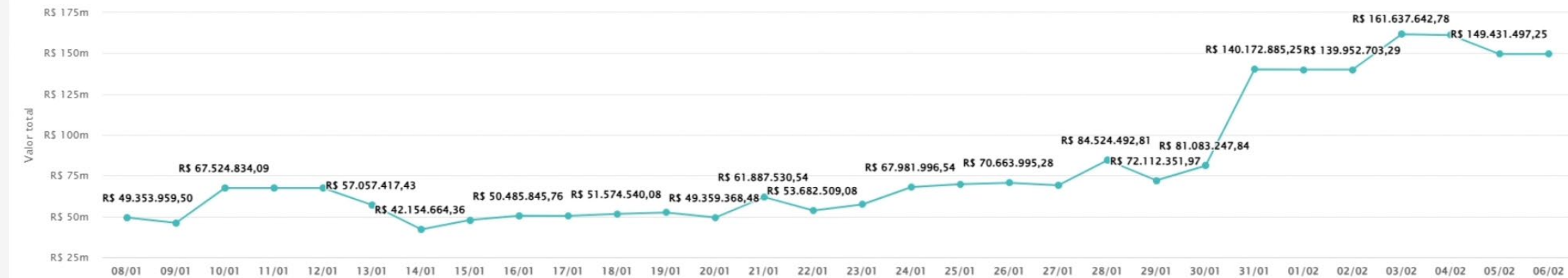

# **Tela inicial**

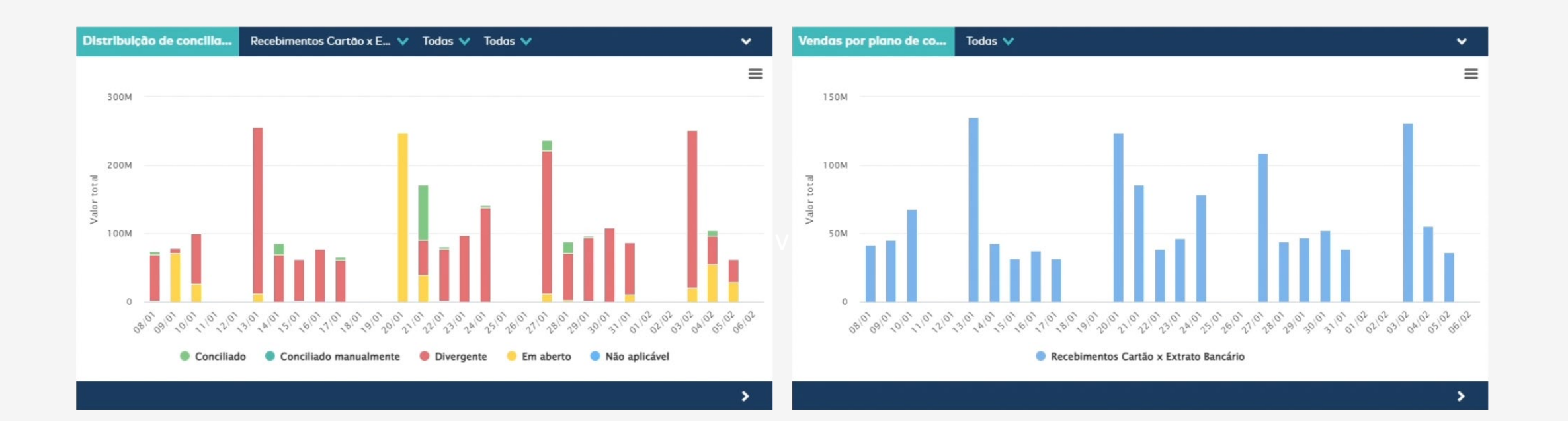

# Movimentos – Extrato bancário

Na opção "Movimentos – Extrato Bancário", é possível consultar todos os lançamentos de crédito e débito de todas as contas e bancos. Ou seja, além dos lançamentos a serem conciliados com os meios de pagamento, também estão disponíveis todas as demais movimentações registradas no banco.

# Movimentos – Extrato bancário (Filtros e Grid)

### Extrato bancário

Confira os lançamentos do seu banco

|        | ratos bancários             | de extr  | Filtros para consulta                                  |
|--------|-----------------------------|----------|--------------------------------------------------------|
|        |                             |          | Periodo                                                |
|        | /01/2025 🛗                  | e 08/    | 01/01/2025 🛗 at                                        |
|        |                             |          | Contas bancárias                                       |
| ٩      |                             |          | Todos                                                  |
|        |                             |          | Consultar por                                          |
|        | s Cançamentos classificados | sificado | Lançamentos não clas                                   |
| Buscar | Exportar par                |          |                                                        |
| Buse   | s Cançamentos classificados | stficado | Consultar por<br>Consultar por<br>Cançamentos não clar |

|    |        | ld lançamenta                                              | ¢ Bonco (   | Agência                                                                                                    | Nr. conta | Complemento | 🕴 Lonç. débito 🔶 | Lanç. crédito | Categoria                          |
|----|--------|------------------------------------------------------------|-------------|----------------------------------------------------------------------------------------------------|-----------|-------------|------------------|---------------|------------------------------------|
| 3  |        | ×                                                          | ×           | ×                                                                                                    | ×         | ×           | ×                | ×             | ×                                  |
| Ag | grupar | mento específico 🗸 Histórico Para ogrupar, arroste uma col | una aqui    |                                                                                                    |           |             |                  |               |                                    |
| р  | rocura | r em 🗸 diferenciar maiósculas células individuais Entre    | com o valor |                                                                                                    |           |             |                  | Selec.        | Marcar Buscar Limpar Ajuda         |
|    |        |                                                            |             |                                                                                                    |           |             |                  | Saldo ant     | terior em 31/12/2024 -13.004.175,0 |
|    |        | PL APL AUT MAIS                                            |             | 1                                                                                                    |           |             | -3.398.027,28    | 0,00          | -                                  |
|    | 0      | - 700000059622792                                          | 341-ltaú    | 120                                                                                                    | 10100     |             | -1.218.954,01    | 0,00          |                                    |
|    | 0      | - 700000059623351                                          | 341-Itaú    | 2221                                                                                                    | ****      |             | -21.509,38       | 0,00          |                                    |
|    | 0      | - 7000000059732792                                         | 341-ltaú    | 0274                                                                                                    | 17042     |             | -168.896,01      | 0,00          | -                                  |
|    | 0      | - 7000000059746784                                         | 341-ltaú    |                                                                                                    | 2/25      |             | -76.107,89       | 0,00          |                                    |
|    | 0      | 7000000059747444                                           | 341-Itaú    | 1 mar                                                                                                    | 10010     |             | -95.473,57       | 0,00          | 1.0                                |
|    | 0      | - 7000000059747816                                         | 341-Itaú    | e+++-                                                                                                    | 4***** S  |             | -144.419,36      | 0,00          |                                    |
|    | 0      | 700000060923042                                            | 341-Itaŭ    | \$i                                                                                                    | Ber 12    |             | -128.265,87      | 0,00          |                                    |
|    | 0      | - 700000060942228                                          | 341-Itoú    | and a second second sec | \$1000    |             | -35.468,21       | 0,00          |                                    |
|    | 0      | 7000000660945333                                           | 341-Itaú    | 8-13                                                                                                    | Privat    |             | -1.508.942,98    | 0,00          | 1.                                 |
|    |        | > APLICACAO CONTAMAX                                       |             |                                                                                                    |           |             | -1.465.173,12    | 0,00          |                                    |
|    |        | CREDITO TRANSF AGENCIA                                     |             |                                                                                                    |           |             | 0,00             | 837.000,00    |                                    |
|    | 0      | - 700000059562763                                          | 104-CEF     | 4281                                                                                                    | 544-17721 | 00209290000 | 0,00             | 29.000,00     | -                                  |
| 10 |        | 19076 registros                                            | (A)         | . ·-                                                                                                    | 14        | 143         | -24.129.151,50   | 21.980.407,35 | -                                  |

C 🖯 V A 🗌 🏟 Zoom: 100% -

\* Dependendo dos critérios de ordenação, agrupamento e filtro os valores da coluna 'Saldo' devem ser desconsiderados. \*\* Prefixos das colunas: CL = Conta Lançamento, E = Estabelecimento.

### Detalhes do lançamento

Visualize e realize ações com os lançamentos

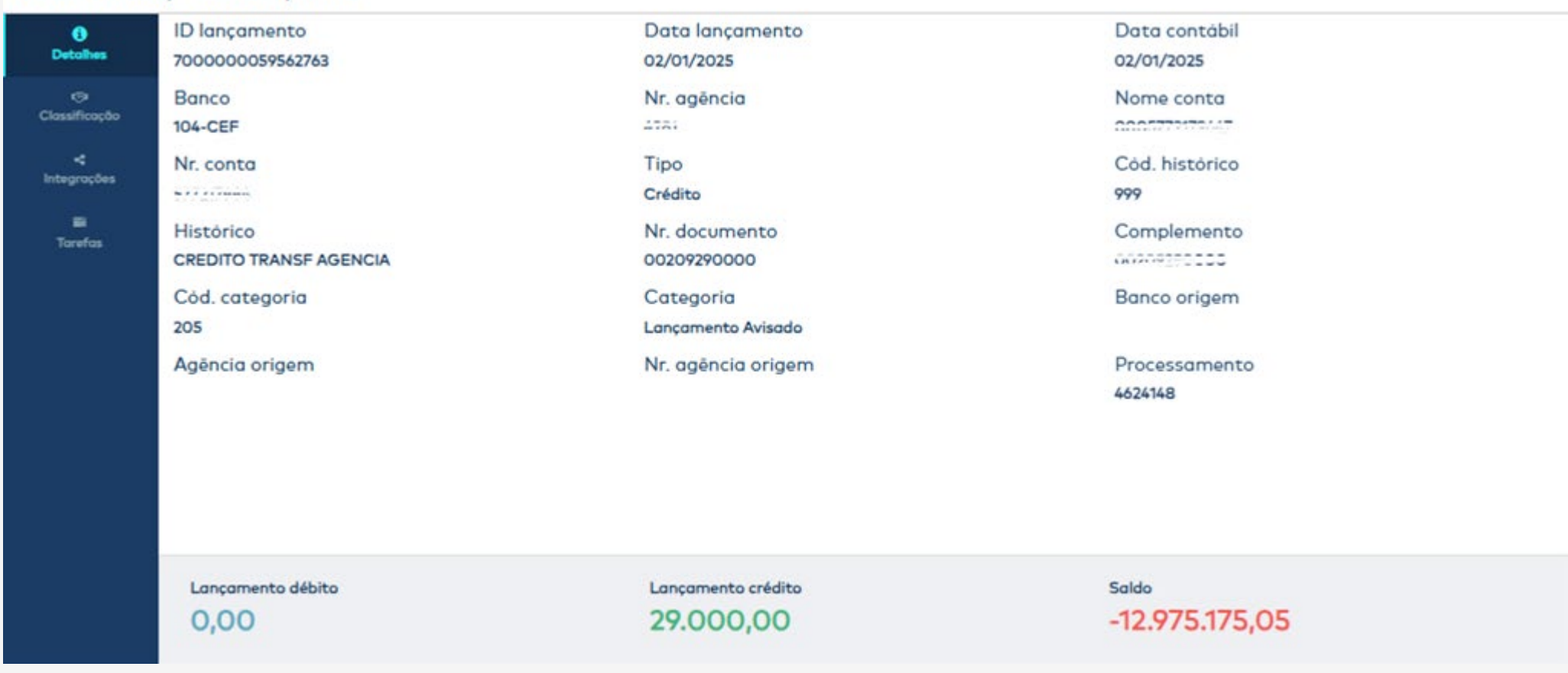

×

### Detalhes do lançamento

Visualize e realize ações com os lançamentos

| ()<br>Detalhes         | Cód. histórico<br>999                               | Histórico<br>CREDITO TRANSF AGENCIA | Complemento | ^ |  |
|------------------------|-----------------------------------------------------|-------------------------------------|-------------|---|--|
| ন্তে।<br>Classificação | Banco<br>104-CEF                                    | Nr. agēncia<br>Azet                 | Nr. conta   |   |  |
| <<br>Integrações       | Classificação 🤨                                     |                                     |             |   |  |
| <b>≣</b><br>Tarefas    | Crit. de classificação utilizado: Classificado manu | almente                             |             |   |  |
|                        | Plano de conciliação •                              |                                     |             |   |  |
|                        | Recebimentos Cartão x Extrato Bancário              |                                     | ×v          |   |  |
|                        | Categoria<br>4 - Cielo                              |                                     | ×           |   |  |
|                        | Estabelecimento ()                                  |                                     |             |   |  |
|                        | Digite o nome                                       |                                     | ~           |   |  |
|                        |                                                     |                                     | Classificar |   |  |
|                        |                                                     |                                     |             |   |  |

| Detalhes o<br>Visualize e realize | lo lançamento<br>ações com os lançamentos |                                  |                                 |            |                         |         | × |
|-----------------------------------|-------------------------------------------|----------------------------------|---------------------------------|------------|-------------------------|---------|---|
| ()<br>Detalhes                    | Data lançamento<br>02/01/2025             | Ş                                | Status conciliação              |            | Lote<br>-               |         |   |
| ন্তে<br>Classificação             | Lançamento débito<br>0,00                 | l<br>2                           | _ançamento crédito<br>19.000,00 |            | Saldo<br>-12.975.175,05 |         |   |
| 4                                 | ld                                        | Nome do arquivo                  | Sequência                       | Geração    | Layout                  | Origem  |   |
| integrações                       | 4624148                                   | caixa-21722 -caixa2025010311.ret | 1061                            | 03/01/2025 | Caixa CNAB 240 v040     | Externo |   |
| E<br>Tarefas                      |                                           |                                  |                                 |            |                         |         | • |
|                                   |                                           |                                  |                                 |            |                         |         |   |

| Detalhes d<br>Visualize e realize a | o lançamento<br>ações com os lançamentos         |                    |                 | ×           |
|-------------------------------------|--------------------------------------------------|--------------------|-----------------|-------------|
| ()<br>Detalhes                      | Nome*                                            |                    | Tipo de vínculo |             |
| ලා<br>Classificação                 | Descrição*                                       |                    |                 |             |
| <<br>Integrações                    |                                                  |                    |                 |             |
| <b>a</b><br>Tarefas                 | Situação*                                        | Data de vencimento | Responsavel*    | ×v          |
|                                     | Enviar e-mail automaticamente para o responsável |                    |                 |             |
|                                     |                                                  |                    | Cance           | alar Salvar |
|                                     |                                                  |                    |                 |             |
|                                     |                                                  |                    |                 |             |
|                                     |                                                  |                    |                 |             |
|                                     |                                                  |                    |                 |             |

# Movimentos – Saldo bancário

Na opção de "Movimentos – Saldo Bancário" é possível acompanhar a evolução do saldo de contas e bancos diariamente. O processo realiza o cálculo do valor que entrou na conta como crédito e o valor que saiu da conta como débito para gerar o valor final disponível naquela conta.

# Movimentos – Saldo bancário (Grid)

| 0            | Dt. lançamento                                                 | \$                                    | Nome conta 🙏 | Agância 🛔 | Saldo anterior 🔶 | Lanç. débito 🕴 | Lanç. crédito 🗍      | Saldo do dia 🛛 🗍 🔺 |
|--------------|----------------------------------------------------------------|---------------------------------------|--------------|-----------|------------------|----------------|----------------------|--------------------|
| V            |                                                                | m                                     | ×            | ×         | ×                | ×              | ×                    | ×                  |
| $\checkmark$ | Agrupamento específico 🗸 Dt. lançamento Banco Nr. conta        | Para agrupar, arraste uma coluna aqui |              |           |                  |                |                      |                    |
| $\checkmark$ | procurar em 🗸 diferenciar maiúsculas cólulas individuais Entre | com o valor                           |              |           |                  |                | Selec. Marcar Buscar | Limpar Ajuda       |
|              | 01/01/2025                                                     |                                       |              |           | -13.004.175,05   | 0,00           | 0,00                 | -13.004.175,05     |
|              | 02/01/2025                                                     |                                       |              |           | -13.004.175,05   | -7.709.480,61  | 5.404.836,34         | -15.308.819,32     |
|              | >                                                              |                                       |              |           | 5.388.565,07     | -1.067.010,20  | 638.278,21           | 4.959.833,08       |
|              | >- 33-Santander                                                |                                       |              |           | -253.369,02      | -2.956.341,57  | 1.080.429,29         | -2.129.281,30      |
|              | >                                                              |                                       |              |           | -18.581.486,96   | -3.686.128,84  | 3.686.128,84         | -18.581.486,96     |
|              | >                                                              |                                       |              |           | 442.115,86       | 0,00           | 0,00                 | 442.115,86         |
|              | >- 03/01/2025                                                  |                                       |              |           | -15.308.819,32   | -2.801.608,59  | 4.429.217,86         | -13.681.210,05     |
|              | >- 04/01/2025                                                  |                                       |              |           | -13.681.210,05   | 0,00           | 0,00                 | -13.681.210,05     |
|              | > 05/01/2025                                                   |                                       |              |           | -13.681.210,05   | 0,00           | 0,00                 | -13.681.210,05     |
| 0            | 400 registros                                                  |                                       | -            | -         | -111.934.178,51  | -24.129.151,50 | 21.980.407,35        | -114.082.922,66    |

### 📿 🖨 🗸 \land 🔲 🏟 Zoom: 100% -

\* Dependendo dos critérios de ordenação, agrupamento e filtro os valores da coluna 'Saldo do Dia' devem ser desconsiderados.

\*\* Na coluna 'Saldo Anterior', blocos destacados em amarelo representam saldos cadastrados manualmente via aplicação.

Exportar

# Conciliação – Calendário

Na opção de "Conciliação – Calendário" é possível acompanhar de forma detalhada as transações diárias a serem conciliadas. Isto é, a principal visualização de acompanhamento geral da sua operação.

### Resumo de conciliação

Resumo da situação de conciliação dos lançamentos

| Relatório (    | Calendário     |                           |                |                      |                      |                  |                |                      |                  |        |
|----------------|----------------|---------------------------|----------------|----------------------|----------------------|------------------|----------------|----------------------|------------------|--------|
| Período        |                | Situação                  |                |                      | Categoria            |                  |                | 3 de janeiro de 2025 |                  |        |
| Janetro/2025   | 5 🗎            | Conciliado                | ~              | Todas                |                      | $\checkmark$     | Situação       | VIr. Mov. Finan.     | VIr. Extrato     | % 0    |
| Dom.           | Seg.           | Ter.                      | Qua.<br>01     | Qui.<br>02           | Sex.                 | Sab.<br>O4       | Em aberto      | R\$ 360.253,82       | R\$ 386.693,88   | 34,02% |
|                |                |                           |                | Conciliado<br>35.39% | Conciliado<br>60.72% | Conciliado       | R\$ 666.436,95 | R\$ 666.436,95       | 60,71%           |        |
| 05             | 06<br>Co       | 07<br>nciliado Conciliado | 08             | 09                   | 10                   | 11               | Conc. Manual   | R\$ 57.729,61        | R\$ 57.729,61    | 5,26%  |
|                | 27.34%         | 42.06%                    |                |                      |                      | Não<br>aplicável | R\$ 137,05     | R\$ 0,00             | 0,01%            |        |
| 12             | 13             | 14                        | 15             | 16                   | 17                   | 18               | Total          | R\$ 1.084.557,43     | R\$ 1.110.860,44 | 100%   |
| 10             | 20             | 24                        | 22             | 22                   | 24                   | 25               |                |                      |                  |        |
| 19             | 20             | 21                        | 22             | 23                   | 24                   | 25               |                |                      |                  |        |
| 26             | 27             | 28                        | 29             | 30                   | 31                   |                  |                |                      |                  |        |
| 12<br>19<br>26 | 13<br>20<br>27 | 14<br>21<br>28            | 15<br>22<br>29 | 16<br>23<br>30       | 17<br>24<br>31       | 18<br>25         | Total          | R\$ 1.084.557,43     | R\$ 1.110.860,44 |        |

# Conciliação – Calendário (Detalhes)

### Resumo de conciliação

Resumo da situação de conciliação dos lançamentos

| Relatório | Calend | dário              |                  |            |                                           |                          |                   |                     |                 |                  |                |                 |
|-----------|--------|--------------------|------------------|------------|-------------------------------------------|--------------------------|-------------------|---------------------|-----------------|------------------|----------------|-----------------|
| Período   |        | Situação Categoria |                  |            | 3 de janeiro de 2025                      |                          |                   | Resumo Detalhes     |                 |                  |                |                 |
| Janeiro/2 | 2025   |                    | Conciliado       | *          | Todas                                     | Iodas 🗸                  |                   | Conta Bancária      | Estabelecimento | Categoria        |                |                 |
| Dom.      |        | Seg.               | Ter.             | Qua.<br>01 | Gul.<br>02<br><u>Conciliado</u><br>35 39% | Sex.<br>03<br>Conciliado | Sab.<br>O4        | FILTER: Search quer | у               |                  |                |                 |
|           |        |                    |                  |            | 33.3776                                   | 60.72%                   |                   | Categoria           | Situação        | VIr. Mov. Finan. | VIr. Extrato   | Valor diferença |
| 05        |        | 06<br>Conciliado   | 07<br>Conciliado | 08         | 09                                        | 10                       | 11                | Rede                | Conciliado      | R\$ 525.619,47   | R\$ 525.619,47 | R\$ 0,00        |
|           |        | 27.34%             | 27.34% 42.06%    |            |                                           |                          | Getnet            | Conciliado          | R\$ 140.537,49  | R\$ 140.537,49   | R\$ 0,00       |                 |
| 12        |        | 13                 | 14 15 14         | 15         | 16 17 18                                  | 18                       | Itaú - Pix        | Conciliado          | R\$ 279,99      | R\$ 279,99       | R\$ 0,00       |                 |
|           |        |                    |                  |            |                                           |                          |                   | Getnet              | Conc. Manual    | R\$ 57.729,61    | R\$ 57.729,61  | R\$ 0,00        |
|           |        |                    |                  |            |                                           |                          | Getnet            | Não aplicável       | R\$ 0,00        | R\$ 0,00         | R\$ 0,00       |                 |
| 19        |        | 20                 | 21               | 22         | 23                                        | 24                       | 25                | Rede                | Não aplicável   | R\$ 137,05       | R\$ 0,00       | R\$ -137,05     |
|           |        |                    |                  |            |                                           |                          |                   | Itaú - Pix          | Em aberto       | R\$ 358.333,56   | R\$ 34.885,24  | R\$ -323.448,32 |
| 26        |        | 27                 | 28               | 29         | 30                                        | 31                       |                   | Santander           | Em aberto       | R\$ 1.920,26     | R\$ 0,00       | R\$ -1.920,26   |
|           |        |                    | 28 29 3          | 30 31      |                                           |                          | Recebimentos Itaú | Em aberto           | R\$ 0,00        | R\$ 282.049,21   | R\$ 282.049,21 |                 |
|           |        |                    |                  |            |                                           |                          | Conductor         | Em aberto           | R\$ 0,00        | R\$ 69.759,43    | R\$ 69.759,43  |                 |

# Conciliação – Manual

Na opção de "Conciliação – Manual" é possível visualizar todos os lançamentos que não foram considerados nas regras de conciliação automática. O usuário pode selecionar os lançamentos financeiros (Informados pela adquirente) e os lançamentos bancários (Informados pelo banco) para realizar a conciliação ou justificativa.

### Conciliação Manual

Concilie manualmente os lançamentos pendentes

| Filtros para consulta das transações                          |        |
|---------------------------------------------------------------|--------|
| Periodo<br>01/01/2029 🛗 ate 08/01/2025 🛗<br>Pesquisa avançada |        |
| Contas bancārias                                              |        |
| Todos                                                         | Q      |
| Estabelecimentos 0                                            |        |
| Todos Digite o nome                                           | Q      |
| Categorias                                                    |        |
| Todas                                                         | Q      |
|                                                               | Buscar |

## Conciliação – Manual (Lançamentos)

### Lotes Lançamentos Movimentos financeiros Extrato bancário Data lançamento 🛓 Valor lançamento 0 Data lançamento ا ف Valor lançamento Histórico Situação conciliação 🛗 🗙 $\checkmark$ $\checkmark$ 🛗 🗙 $\times$ ÷ Agrupamento específico V Situação conciliação Categoria Para agrupar, arraste uma coluna aqui... ✓ Agrupamento específico ∨ Complemento Para agrupar, arraste uma coluna aqui... Em aberto 7.250.674,41 V- -6.569.548,97 🔽 – Itaú - Pix >- Itens 0001 -... 7.245.249,47 4.838.074,09 - Itens 00010... + 01/01/2025 161,20 1.731.474,88 + 01/01/2025 51.789,65 06/01/2\_ + Em aberto + + - 02/01/2025 31.254,77 06/01/2\_ Em aberto + 02/01/2025 273,81 + 06/01/2\_ 106,35 PIX QRS Tiraying Long 06/01 Em aberto + 02/01/2025 40.302,35 + 69,98 PIX QRS Thuy, and Milch 04/01 06/01/2\_ Em aberto + + 115,97 PIX QRS Things Caura 36/01 02/01/2025 713,76 06/01/2\_ Em aberto + 02/01/2025 2.670,18 + 06/01/2\_ 136,04 Em aberto + 02/01/2025 1.079,97 + 06/01/2\_\_ 193,03 PIX QRS Things Ming: 06/01 Em aberto + + 02/01/2025 295,81 06/01/2\_ 19,98 PIX QRS 7:--- 1 ---- 04/01 Em aberto 00.000.00

/h

🖓 🔒 🗸 \land 🔲 🄅 Zoom: 100% -

2 🔒 🗸 \land 🔲 🔅 Zoom: 100% -

\_//

# **Conciliação – Ocorrências**

Na opção de "Conciliação – Ocorrências" é possível visualizar todos os lançamentos que foram justificados pelos usuários e qual motivo foi associado a eles.

# Ocorrências

Confira todas as ocorrências criadas

| renodo                        |   |
|-------------------------------|---|
| 01/09/2024 🛗 até 08/01/2025 🛗 |   |
| Pesquisa avançada             |   |
|                               |   |
| notivos de ocorrencia         |   |
| Todos                         | ٩ |
| stabelecimentos 0             |   |
| Todos                         | Q |
|                               |   |

# Conciliação – Ocorrências (Grid)

| 0                       | Cód. ocorrô 👙  | Motivo ocorrância 🙏         | Data lança 🍦        | Lote 🍦        | Situação 🎄         | Estabelecimento 🛓                                                                                                    | Grupo 🛔   | Categoria 🛔 | VL movimento 🗍 | VI. extrato 🙏 | Banco 🛓 | Conta 🛔       | Agância    | \$ I ^ |
|-------------------------|----------------|-----------------------------|---------------------|---------------|--------------------|----------------------------------------------------------------------------------------------------|-----------|-------------|----------------|---------------|---------|---------------|------------|--------|
| $\overline{\mathbf{v}}$ | ×              | X -                         | <b>m</b>            | X -           | Ŧ                  | ×                                                                                                    | ×         | ×           | × -            | х -           | ×       | ×             | ×          | >      |
| $\checkmark$            | Não agrupado   | ✓ Para agrupar, arras       | te uma coluna aqui. | -             |                    |                                                                                                    |           |             |                |               |         |               |            |        |
| $\checkmark$            | procurar em    | V diferenciar maió          | isculas célula:     | s individuais | Entre com o valor. |                                                                                                    |           |             |                |               | Selec.  | Marcar Buscar | Limpar Aju | da     |
|                         | - 008          | Movimento Financeiro Zerado | 03/12/2024          | -             | Nào aplicável      |                                                                                                    | Principal | Getnet      | 538,91         | -             |         |               |            | T      |
|                         | 008            | Movimento Financeiro Zerado | 03/12/2024          | -             | Não aplicável      |                                                                                                    | Principal | Getnet      | -620,02        | -             |         |               |            |        |
|                         | - 008          | Movimento Financeiro Zerado | 03/12/2024          | -             | Não aplicável      |                                                                                                    | Principal | Getnet      | 39,31          | -             |         |               |            |        |
|                         | - 008          | Movimento Financeiro Zerado | 03/12/2024          | -             | Não aplicável      | INTERNET MARKETER CONTRACTOR CONTRACTOR                                                                                                    | Principal | Getnet      | -67,92         | -             |         |               |            |        |
|                         | 008            | Movimento Financeiro Zerado | 03/12/2024          | -             | Não aplicável      |                                                                                                    | Principal | Getnet      | -1.188,47      | -             |         |               |            |        |
|                         | 008            | Movimento Financeiro Zerado | 03/12/2024          | -             | Não aplicável      | and a state of the state of the | Principal | Getnet      | 1.832,19       | -             |         |               |            |        |
|                         | - 008          | Movimento Financeiro Zerado | 03/12/2024          | -             | Não aplicável      | ·                                                                                                    | Principal | Getnet      | 196,48         | -             |         |               |            |        |
|                         | 008            | Movimento Financeiro Zerado | 03/12/2024          | -             | Não aplicável      | MC/MIN PARA                                                                                                    | Principal | Getnet      | -4.093,39      | -             |         |               |            |        |
| Ô                       | 2739 registros | -                           | -                   | -             | -                  | -                                                                                                    | -         | -           | -              | -             | -       | -             | -          | •      |
|                         |                |                             |                     |               |                    | 4                                                                                                    |           |             |                |               |         |               |            | ÷.     |

📿 🔒 🗸 \land 🔲 🄅 Zoom: 100% 🗸

Exportar

# Cadastros – Contas bancárias

Na opção de "Cadastros – Contas Bancárias" é realizado o cadastro de todas as contas que serão processadas na plataforma. Além disso, é possível autorizar o compartilhamento de informações pelo Open Finance.

### Contas bancárias

Nova conta

Gerencie as informações das suas contas bancárias

| Nome          | Banco                    | Agência | Número conta                              | Open Finance | Status  | Ações |
|---------------|--------------------------|---------|-------------------------------------------|--------------|---------|-------|
| Q             | Q                        | Q       | Q                                         |              | Q       |       |
| pmu - /////// | 741-Banco Ribeirão Preto | 1       |                                           | Autorizar    | Inativa | ∕ ×   |
| , page        | 741-Banco Ribeirão Preto | 1       | 24 10 10 10 10 10 10 10 10 10 10 10 10 10 | Autorizar    | Inativa | ∕ ×   |
| F             | 741-Banco Ribeirão Preto | 1       | ·······                                   | Autorizar    | Inativa | ∕ ×   |
|               | 741-Banco Ribeirão Preto | 1       |                                           | Autorizar    | Inativa | ∕ ×   |

# **Cadastros – Estabelecimentos**

Na opção de "Cadastros – Estabelecimentos" é realizado o cadastro de todos os estabelecimentos que irão definir o agrupamento dos lançamentos bancários. É importante ressaltar, que para realizar a separação por estabelecimento, cada estabelecimento deve estar associado a uma conta, banco ou agência diferente, caso contrário, todos os lançamentos ficarão abaixo de um estabelecimento apenas.

| Estabelecimentos                          | Mover | Novo estabelecimento |
|-------------------------------------------|-------|----------------------|
| Filtros para consulta de estabelecimentos |       |                      |
| Nome                                      | СИРЈ  |                      |
|                                           |       |                      |
|                                           |       | Pesquisar            |

| 0                                                                            |                                                        | Nomo 🍦                         | Nome fantasia 🛔 | Cidade 🎄 | Estudo 🗍                   | CNPJ +           | Situação 🗍 |
|------------------------------------------------------------------------------|--------------------------------------------------------|--------------------------------|-----------------|----------|----------------------------|------------------|------------|
|                                                                              |                                                        | ×                              | X -             | X -      | X -                        | X -              | <b>v</b> - |
| $\mathbf{\mathbf{\nabla}}$                                                   | V Nào ogrupado V Para agrupar, arraste uma coluna aqui |                                |                 |          |                            |                  |            |
| ✓ procurar em ✓ diferenciar maiúsculas cólulas individuais Entre com o valor |                                                        |                                |                 | Selec.   | Marcar Buscar Limpar Ajuda |                  |            |
|                                                                              | 1                                                      | Ref 101 1 March 11 Bol 201 - 1 |                 | -        | -                          | THE BOARD STATES | Ativo      |

### Estabelecimentos

| erencie estabelecimentos |           |        |                  |  |
|--------------------------|-----------|--------|------------------|--|
| Novo estabelecimento     | Atributos |        |                  |  |
| Nome*                    |           |        |                  |  |
| Nome fantasia            |           |        |                  |  |
| CNPJ                     |           |        |                  |  |
| UF                       |           | Cidade |                  |  |
|                          | ~         |        | ~                |  |
| Grupo*                   |           |        |                  |  |
| Selecione uma opção      |           |        | ~                |  |
| Situação*                |           |        |                  |  |
| O Ativo O Inativo        |           |        | Cancelar Próximo |  |

# Cadastros – Motivos de ocorrência

Na opção de "Cadastros – Motivos de Ocorrência" o usuário pode definir todos os motivos que serão associados aos lançamentos justificados manualmente.

# Cadastros – Motivos de ocorrência (Lista e Novo motivo)

### Motivos de ocorrência

Novo motivo

Gerencie seus motivos de ocorrência

| Código | Descrição                      | Categoría     | Ações      |  |
|--------|--------------------------------|---------------|------------|--|
| Q      | Q                              | Q             |            |  |
| 002    | Sem Informação Mov Financeira  | -             | ∕ ×        |  |
| 005    | MOV.FIN C/ DIVER EXTRATOS      | -             | ≠ ×        |  |
| 007    | Ajustes Aluguel Equipamentos   | -             | ∕ ×        |  |
| 001    | Sem Informação Extrato         | -             | <i>∦</i> × |  |
| 003    | Implantação Conductor          | 5 - Conductor | ∕ ×        |  |
| 004    | MOV.FINANC X DIVERG EXTRA BCOS | -             | ∂ ×        |  |
| 006    | Sem Extrato (E-Commerce)       | -             | ∕ ×        |  |
| 009    | Sem Movimento Financeiro       | -             | ∕ ×        |  |
| 010    | Erro Rede Comp Valor Retido    | 2 - Rede      | ∕ ×        |  |
| 0011   | PROBLEMA NO ARQUIVO DA GETNET  | 1 - Getnet    | ≠ ×        |  |

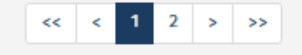

# Novo motivo de ocorrência

 $\sim$ 

Cancelar Salvar

# Administração – Perfis de acesso

Na opção de "Administração – Perfis de acesso" o usuário pode definir quais perfis serão cadastrados na plataforma ou editá-los. Os perfis podem ter regras como variadas como contas bancárias, estabelecimentos e funcionalidades.

### Perfis de acesso

### Gerencie os perfis de acesso ao sistema

 Perfil
 Visibilidade sobre estabelecimentos e contas bancárias
 Ações

 Contabil\_Banking
 Acesso à todos/todas
 Image: Contabil\_Banking

 Master do Cliente
 Acesso à todos/todas
 Image: Contabil\_Banking

Exibindo 1 a 2 de 2 registros

Novo perfil

# Administração – Perfis de acesso (Novo perfil)

### Perfis de acesso

Crie um novo perfil de acesso, selecionando a visibilidade sobre todos ou alguns estabelecimentos e contas bancárias

| Novo perfil de acesso                                                                                                    |                                                                                     |                  |             |                 |
|----------------------------------------------------------------------------------------------------|-------------------------------------------------------------------------------------|------------------|-------------|-----------------|
| Informações do Perfil                                                                                                    | Estabelecimentos                                                                    | Contas bancárias | Confirmação |                 |
| Descrição do perfil*<br>Demonstração<br>Visibilidade sobre estabelecimentos e contas bancârias*<br>Acesso a todos/todas O Acesso a alguns/algumas                                                      |                                                                                     |                  |             |                 |
| uncionalidades*                                                                                                    |                                                                                     |                  |             |                 |
| S Movimentos     Extrato bancório     Movimentos financeiros     Conciliação     Relatório de conciliação     Conciliação de conciliação     Conciliação de conciliação     Conciliação de conciliação | Saldo bancario Saldo bancario Resumo de conciliação Corrências Colendario de Resumo | de Conciliação   |             |                 |
|                                                                                                    | Envio de arquivos                                                                   |                  |             |                 |
| Contas bancārias<br>Categorias<br>Motivos de ocorrências                                                                                                    | Estabelecimentos<br>Planos de conciliação<br>Atributos                              |                  |             |                 |
| Perfits de acesso     Controle tarefas                                                                                                    | Operadores Logs de audicoria                                                        |                  |             |                 |
| Discribuição de conciliação  Lançamentos conciliados   Concentrativa equipe EQUALS                                                                                                    | Vendas por plano de ca<br>Saldo em conta                                            | inciliação       |             |                 |
| Permitir emuloção de perfil                                                                                                    |                                                                                     |                  |             | Cancelar Prówmo |

# Administração – Operadores

Na opção de "Administração – Operadores" é possível definir todos os usuários que irão acessar o Banking, além de associar cada um deles a um perfil cadastrado.

### Operadores

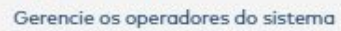

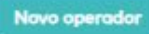

Salvar

Cancelar

| Nome                                                                                                    | Email                                                                                                    | Perfil            | Situação | Ações |
|----------------------------------------------------------------------------------------------------|----------------------------------------------------------------------------------------------------|-------------------|----------|-------|
| Q.                                                                                                    | Q,                                                                                                    | Q                 | Q        |       |
| mana and a second second second second second second second second second second second second second second se | (de sound o pairemente calmanazine contan                                                                       | Master do Cliente | Ativo    | 1     |
| www.sec.sec.ic.d                                                                                                | antine and inclusion in the second second second second second second second second second second second second | Contabil_Banking  | Ativo    | 1     |
| · · · · · · · · · · · · · · · · · · ·                                                                           | 1                                                                                                    | Master do Cliente | Ativo    | 1     |
| Turner Buildinger                                                                                               | الشبيبية الوالية المتعلق المستد                                                                                 | Master do Cliente | Ativo    | 1     |

Exibindo 1 a 4 de 4 registros

| lovo operador     |   |
|-------------------|---|
| lome*             |   |
|                   | J |
| mail*             |   |
|                   |   |
| Perfil de acesso* | , |
| X V               |   |
| itatus*           |   |
| Ativo 🔿 Inativo   |   |
|                   |   |

# Demais funcionalidades

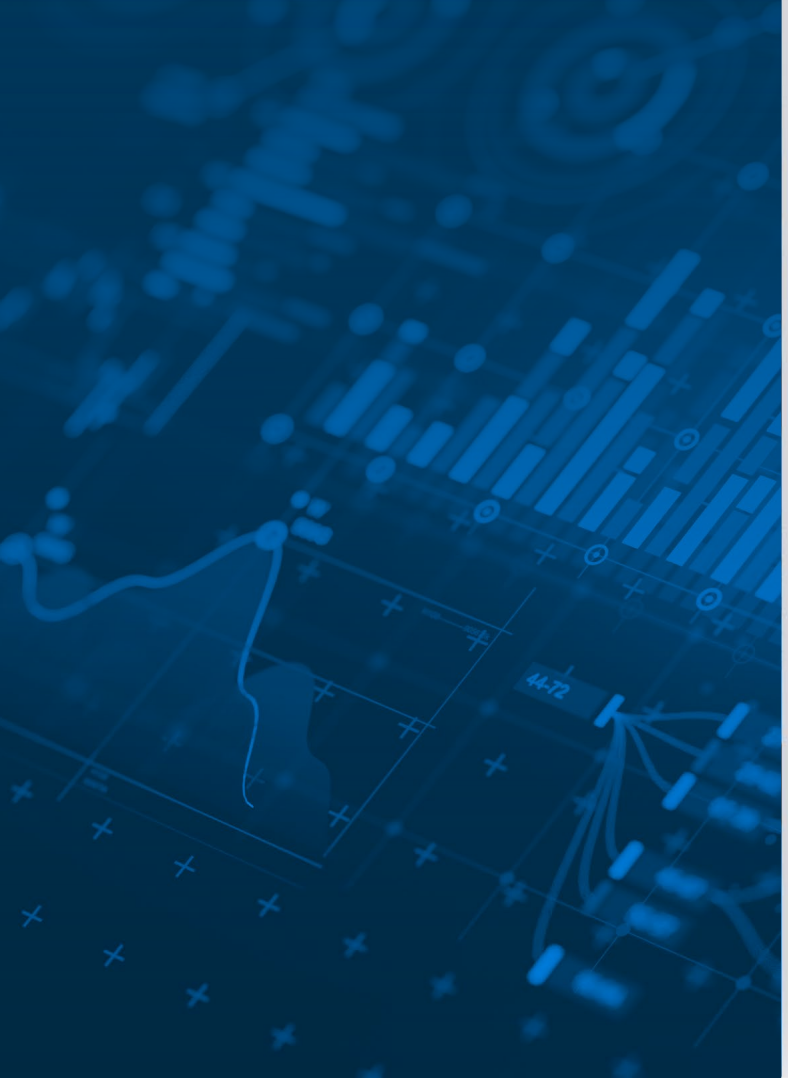

# Além das funcionalidades mencionadas anteriormente, também é possível encontrar no Banking:

- Recebimento de informações via Open Finance (consultar a disponibilidade para arquivos CNAB e OFX)
- Acompanhar o Log de Auditoria de utilização da plataforma;
- Consultar todas as tarefas que foram criadas e atribuídas aos operadores da base;
- Realizar a configurações das regras de agrupamento e conciliação automática dos lançamentos;
- Acompanhar os arquivos que foram processados;
- Realizar a geração de arquivos de retorno para integrações em ERP ou outros sistemas;
- Gerenciar os lançamentos que foram conciliados ou ficaram em aberto no nível detalhado.

# Informações importantes

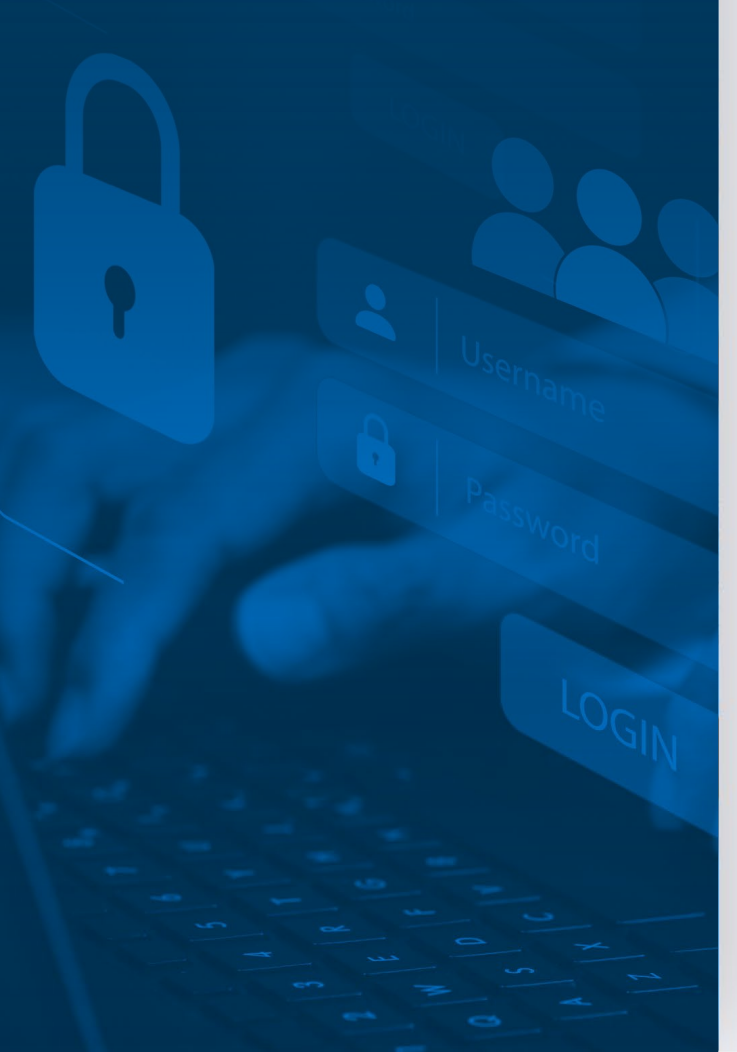

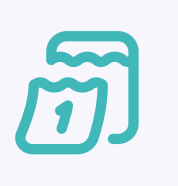

Ao realizar o compartilhamento de dados via Open Finance, os dados são disponibilizados em até 1 dia útil;

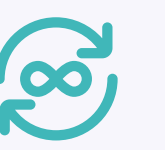

Não há um limite de contas ou bancos para serem integradas na plataforma;

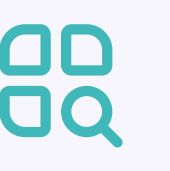

Mesmo que não sejam lançamentos conciliáveis com os recebimentos dos meios de pagamento, é possível categorizar, como por exemplo:

- Pagamentos de contas;
- Pagamentos de funcionários;
- Rendimentos de aplicações;
- Transferências de fornecedores.